## 「Avira Antivirus Pro」等の設定変更手順

1.スタートメニューから「Avira Antivirus Pro」等を起動します。

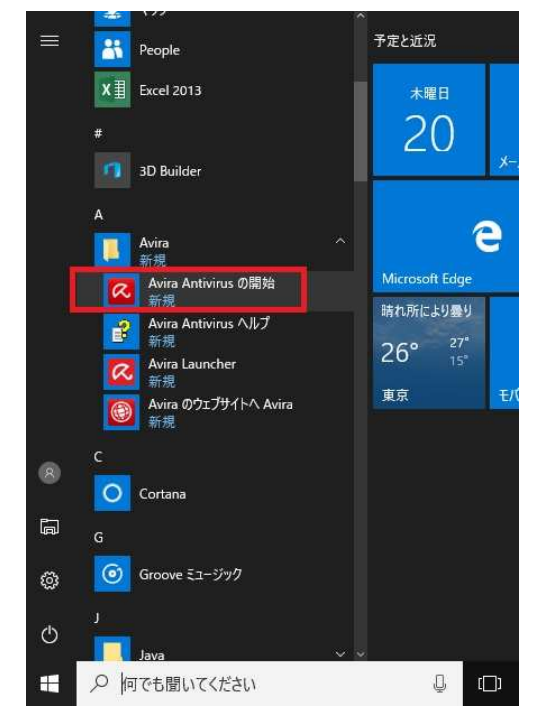

2. 左のメニューから「Real-Time Protection」を選択後、画面右上の「構成」ボタンを クリックします。

| 🐼 Avira Free Antivirus<br>ファイル(E) 表示(V) その他(E) 更            | 新( <u>U)</u> ヘルプ( <u>H</u> )         |                      |                                        | -           |     |   |
|-------------------------------------------------------------|--------------------------------------|----------------------|----------------------------------------|-------------|-----|---|
| Rree Antiviru                                               | S                                    |                      |                                        |             |     |   |
| ッ 状況<br>PCの任意<br>Q System Scanner<br>■ Real-Time Protection | します。<br>最後に問題が見つかったファイ               | ιk:                  |                                        |             | ✿構成 | ] |
| インターネットの保護<br>会 FreWall<br>③ Web Protection                 | 最終検出:<br>最後にスキャンしたファイル:              |                      | )                                      | !! 造藝       |     |   |
| Mail Protection                                             | 統計"唐幸服:                              | 0.000                |                                        |             |     |   |
| <ul> <li>「高離</li> <li>「スケジューラ</li> </ul>                    | ファイル<br>検出数<br>不審ファイル数<br>削除済みのファイル数 | 5,793<br>1<br>0<br>1 | 修(基)者みのファイル数<br>移動ファイル数<br>名前変更したファイル数 | 0<br>1<br>0 |     |   |
| <ul> <li>□ レポート</li> <li>□ イベント</li> </ul>                  |                                      |                      |                                        |             |     |   |
|                                                             |                                      |                      |                                        |             |     |   |
|                                                             |                                      |                      |                                        |             |     |   |

## 3. Real-TimeProtectionの「例外」をクリックします。

Avira Free Antivirus

|                                                      | PCの保護 > Real-Time Protection > スキャン > 例外 ? ヘルプ                            |
|------------------------------------------------------|---------------------------------------------------------------------------|
| PCの保護                                                | Real-Time Protection のスキャン対象から除外するプロセス                                    |
| <ul> <li>         ・・         ・・         ・・</li></ul> | プロセス (2)       通加 >>(A)       <<< <p>(本) 「</p>                            |
| レポート<br>団 更新                                         | Real-Time Protection のスキャン対象から除外するファイル オブジェクト                             |
| 🏐 インターネット保護                                          |                                                                           |
| <b>主</b> 全般                                          | □ []<br>(注加>>(D)<br>(<< 育耶家(E)                                            |
|                                                      | 説明<br>このリスト内のオブジェクトへのすべてのファイルアクセスは、Real-Time Protectionによる監視から除外されま<br>す。 |

– 🗆 X

4.「Real-Time Protectionのスキャン対象から除外するプロセス」の「・・・」ボタンをク リックします。続いてファイルの選択画面が開きますので、対象ファイルを選択します。 選択するファイルは下記5.をご参照ください。

| 🧟 Free Antivirus     |                                           | 🔍 開く          |                           |                       |                      | ×               |
|----------------------|-------------------------------------------|---------------|---------------------------|-----------------------|----------------------|-----------------|
|                      |                                           | ← → * ↑ 🗖 « T | KCDOTNET > FX2DN >        | ✓ Č FX2D <sup>↑</sup> | の検索                  | ۶               |
|                      |                                           | 整理 ▼ 新しいフォルダ  | -                         |                       | 833 <b>*</b>         | ?               |
|                      | PCの保護 > Real-Time Protection > スキャン >     | ユ カイック マクセフ   | 名前                        | 更新日時                  | 種類                   | <del>7</del> 17 |
| PC の保護               | - Real-Time Protection のスキャン対象から除外するプロセス  | = = - 7.0 L = | FxMeisterMain             | 2016/10/04 23:49      | アプリケーション             |                 |
| 🗄 System Scanner     |                                           |               | FxMeisterRendoBL          | 2016/10/04 23:49      | アプリケーション             |                 |
| Real-Time Protection | プロセス (P)                                  |               | FxMeisterRendoEP          | 2016/10/04 23:49      | アプリケーション             |                 |
| 日 スキャン<br>検出時のアクション  | 1810 >>(A)                                | E F#1X7F #    | FxnAccs                   | 2016/10/04 23:49      | アプリケーション             |                 |
| 例外                   | <<答(形金(1)                                 | ■ ピクチャ 🚽      | FxnCallDLL                | 2016/10/04 23:49      | アプリケーション             |                 |
| ヒューリスティック            |                                           | GHOST (E:)    | Exception Filter          | 2016/10/04 23:48      | アプリケーション             |                 |
| Ⅲ 更新                 | Real-Time Protection の人キャン対象から除外するファイルオフシ | Old           | European Example a filler | 2010/10/04 23:49      | アプリケーション             |                 |
| (金) インターネット(実践       |                                           | 日 ビデオ         | Every SVEnv               | 2010/10/04 23:49      | アプリケーション             |                 |
|                      |                                           | ♪ ミュージック      | ExnESP                    | 2016/10/04 23:49      | アプリケーション             |                 |
| mm 全校                | ····· [ 這加 >>(D)<br><<有用象(E)              |               | FxnKmsCsyToDat            | 2016/10/04 23:48      | アプリケーション             |                 |
|                      |                                           | ConeDrive     | FxnKzMain                 | 2016/10/04 23:49      | アプリケーション             |                 |
|                      |                                           | PC            | Expl evelUpConvert        | 2016/10/04 23:48      | アプリケーション             |                 |
|                      | 說明                                        | - ネットワーク      | FxnMain                   | 2016/10/04 23:48      | アプリケーション             |                 |
|                      | ホタンは、実行可能ファイルが選択できるワインドワを聞きます。            |               | FxnMainAO                 | 2016/10/04 23:48      | アプリケーション             |                 |
|                      |                                           | • � ホームグループ   | FxnMainStartup            | 2016/10/04 23:48      | アプリケーション             | ~               |
|                      |                                           |               | ٢                         |                       |                      | >               |
|                      |                                           | 771           | ル名(N): ExpMain            | ~ Exect               | utable Files (*.exe) | ~               |

## 5.ファイル選択後、[追加]ボタンをクリックします。

– 🗆 X

| a | Free Antivirus |
|---|----------------|
|---|----------------|

📿 Avira Free Antivirus

|                                                                                                    | PCの保護 > Real-Time Protection > スキャン > 例外 ? ヘルプ                             |
|----------------------------------------------------------------------------------------------------|----------------------------------------------------------------------------|
| 🖵 (PC の保護)                                                                                                    | - Real-Time Protection のスキャン対象から除外するプロセス                                   |
| <ul> <li>              ◆ System Scanner              </li> <li>             Real-Time Protection             </li> <li>             スキャン             検出時のアクション             検知             </li> <li>             レューリスティック             レポート             </li> </ul> | プロセス (P)<br>C:¥Program Files (x86)¥TK 追加 >>(A)<br><< 削除(L)                 |
| ⊞ 更新                                                                                                    | Real-lime Protection のスキャンパ家小らは水ケ9のファイル オフンエント                             |
| 🍘 インターネット保護                                                                                                    |                                                                            |
| <b>前前</b> 全般                                                                                                    |                                                                            |
|                                                                                                    | 説8月<br>このリスト内のオブジェクトへのすべてのファイルアクセスは、Real-Time Protectionによる監視から除外されま<br>す。 |
|                                                                                                    | 既定値(D) キャンセル(C) 🐶 適用(A)                                                    |

選択するファイルはシステムにより以下の通り異なります。複数のファイルがある場合は、 4.5.の手順を繰り返します。

(1) FX2の場合

```
X: ¥Program Files (x86) ¥TKCDOTNET¥FX2DN ¥ FxnMain.exe
   X: ¥Program Files (x86) ¥TKCDOTNET ¥FX2DN ¥ FxnMainAO.exe
   X: ¥Program Files (x86) ¥TKCDOTNET ¥FX2DN ¥ FxMeisterRendoBL.exe
(2) F X 2 ピアメニューの場合
   X: ¥Program Files (x86) ¥TKCDOTNET¥FX2DNP2P ¥ Fx2PeerMenu.exe
(3) e 21 まいスターの場合
   X: ¥Program Files (x86) ¥TKCDOTNET ¥eMisFX ¥ FxMeisterMain.exe
   X: ¥Program Files (x86) ¥TKCDOTNET ¥eMisFX ¥ FxMeisterMainAO.exe
   X: ¥Program Files (x86) ¥TKCDOTNET¥eMisFX ¥ FxMeisterRendoBL.exe
(4) e 21 まいスター個人事業用の場合
   X: ¥Program Files (x86) ¥TKCDOTNET ¥EMKZFX ¥ FxMeisterMain.exe
   X: ¥Program Files (x86) ¥TKCDOTNET ¥EMKZFX ¥ FxMeisterMainAO.exe
   X: ¥Program Files (x86) ¥TKCDOTNET ¥EMKZFX ¥ FxMeisterRendoBL.exe
(5) F X 2 個人事業用の場合
   X: ¥Program Files (x86) ¥TKCDOTNET¥FX2DNKZ¥FxnKzMain.exe
   X: ¥Program Files (x86) ¥TKCDOTNET¥FX2DNKZ¥FxnKzMainAO.exe
   先頭の「X」は、プログラムを登録したドライブとなります。
    32ビットパソコンの場合は「(x86)」がありません。
```

6 「Real-Time Protection のスキャン対象から除外するファイル オブジェクト」の「・・・」 ボタンをクリックします。続いてフォルダの選択画面が開きますので、対象フォルダを選 択します。

選択するフォルダは下記7.をご参照ください。

|                                                                                                    | PCの保護 > Real-Time Protection > スキ                                                                                      | ファイルまたはフォルダーの参照                                                                                                    |            |
|----------------------------------------------------------------------------------------------------|----------------------------------------------------------------------------------------------------|----------------------------------------------------------------------------------------------------|------------|
| <ul> <li>▼ PC の保護</li> <li>④ System Scanner</li> <li>□ Real-Time Protection</li> <li>□ スキャン<br/>検出時のアウション<br/>例外<br/>ヒューリスティック<br/>レポート</li> <li>④ 更新</li> <li>③ インターネット保護</li> <li>● 全紋</li> </ul> | Real-Time Protection のスキャン対象から除外するプロセス         プロセス (2)         ご言加 >>(A)         <<<<<<<<><<<<><<<<><<<><<<><<<><<<>< | 除外するオブジェクトを選択してください。<br>、 TKC<br>、 TKCDOTNET<br>、 MisBL<br>、 MisBL<br>MisBL<br>、 MisBL<br>、 MisBL<br>MisBL<br>MisBL | ・<br>キャンセル |

7.フォルダの選択後、[追加]ボタンをクリックします。

| Free Antivirus                                                                                                    |                                  |                                       |                                                                         |                                                                      |
|----------------------------------------------------------------------------------------------------|----------------------------------|---------------------------------------|-------------------------------------------------------------------------|----------------------------------------------------------------------|
|                                                                                                    | PCの保護 > Real-Time Pro            | otection > ス                          | キャン・例外                                                                  | ? ヘルプ                                                                |
| PC の保護                                                                                                    | - Real-Time Protection のスキャン対象   | から除外するプロ・                             | セス                                                                      |                                                                      |
| <ul> <li>● System Scanner</li> <li>● Real-Time Protection</li> <li>□ スキャン<br/>検出時のアクション<br/>例外<br/>とユーリスティック<br/>レポート</li> <li>● 更新</li> </ul> |                                  | <b>プロセス (D</b> )<br>追加 >>( <u>A</u> ) | C:¥Program Files (x86<br>C:¥Program Files (x86<br>C:¥Program Files (x86 | 5)¥TKCDOTNET¥FX2DN¥f<br>5)¥TKCDOTNET¥FX2DN¥f<br>5)¥TKCDOTNET¥FX2DN¥f |
|                                                                                                    | Real-Time Protection のスキャン対象     | <<削除((_)<br>から除外するファイ                 | <<br>イル オブジェクト                                                          | >                                                                    |
| 🎒 インターネット保護                                                                                                    |                                  |                                       |                                                                         |                                                                      |
| <b>m</b> 全般                                                                                                    | C:¥Program Files (x86)¥TK        | 追加 >>(D)<br><< 削除(E)                  |                                                                         |                                                                      |
|                                                                                                    | 説明<br>このリスト内のオブジェクトへのすべての:<br>す。 | ファイルアクセスは、                            | Real-Time Protection(2                                                  | よる監視から除外されま                                                          |

選択するフォルダはシステムにより以下の通り異なります。

- (1) FX2の場合
- X:¥Program Files (x86)¥TKCDOTNET¥FX2DN
- (2) FX2ピアメニューの場合X:¥Program Files (x86)¥TKCDOTNET¥FX2DNP2P
- (3) e21まいスターの場合

X: ¥Program Files (x86) ¥TKCDOTNET ¥eMisFX

(4) e 21 まいスター個人事業用の場合

X: ¥Program Files (x86) ¥TKCDOTNET ¥EMKZFX

- (5) F X 2 個人事業用の場合
- X:¥Program Files (x86)¥TKCDOTNET¥FX2DNKZ 先頭の「X」は、プログラムを登録したドライブとなります。 32ビットパソコンの場合は「(x86)」がありません。
- 8.[OK]ボタンをクリックし、設定変更を確定します。

以上 作成: T K C システム開発研究所